## Logging into GitHub Enterprise Cloud (GHEC)

Version 1

Published 4/26/2024 by Charmaine Williams Last updated 4/26/2024 9:00 PM by Charmaine Williams

## Logging into GHEC

1. Visit https://github.com/Seneca-Polytechnic and select Continue at the Seneca SSO log in.

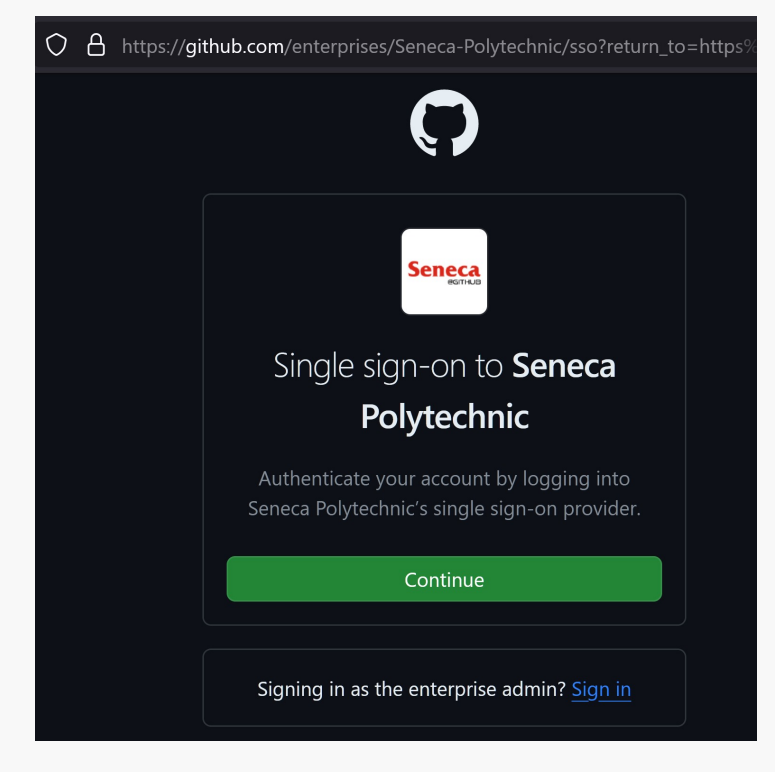

## 2. Enter your Seneca email address

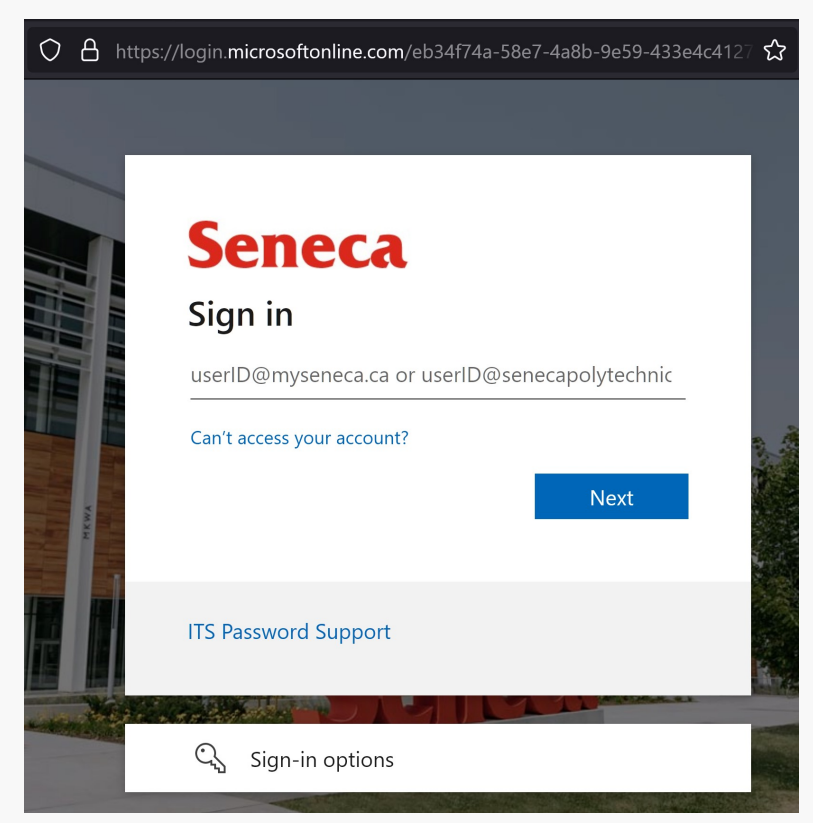

3. Enter your Seneca password.

| Seneca               |         |     |
|----------------------|---------|-----|
| ←                    |         |     |
| enter password       |         | a . |
| Forgot my password   |         |     |
| Use an app instead   | Sign in |     |
| ITS Password Support |         |     |

4. Choose to reduce the number of times you are asked to sign in.

| 0    | 8                                                               | https://login.microsoftonline.com/eb34f74a-58e7-4a8b-9e59-433e4c4127 | చ |  |  |  |
|------|-----------------------------------------------------------------|----------------------------------------------------------------------|---|--|--|--|
|      |                                                                 |                                                                      |   |  |  |  |
|      |                                                                 |                                                                      |   |  |  |  |
| 1    | Ţ                                                               | Seneca                                                               |   |  |  |  |
|      |                                                                 |                                                                      |   |  |  |  |
|      | Stay signed in?                                                 |                                                                      |   |  |  |  |
|      | Do this to reduce the number of times you are asked to sign in. |                                                                      |   |  |  |  |
| HKWA |                                                                 | Don't show this again                                                |   |  |  |  |
|      |                                                                 | No Yes                                                               |   |  |  |  |
|      | ŀ                                                               |                                                                      |   |  |  |  |
|      |                                                                 | ITS Password Support                                                 |   |  |  |  |
|      |                                                                 |                                                                      |   |  |  |  |

 $\circ\,$  You should land on Seneca GitHub main page.

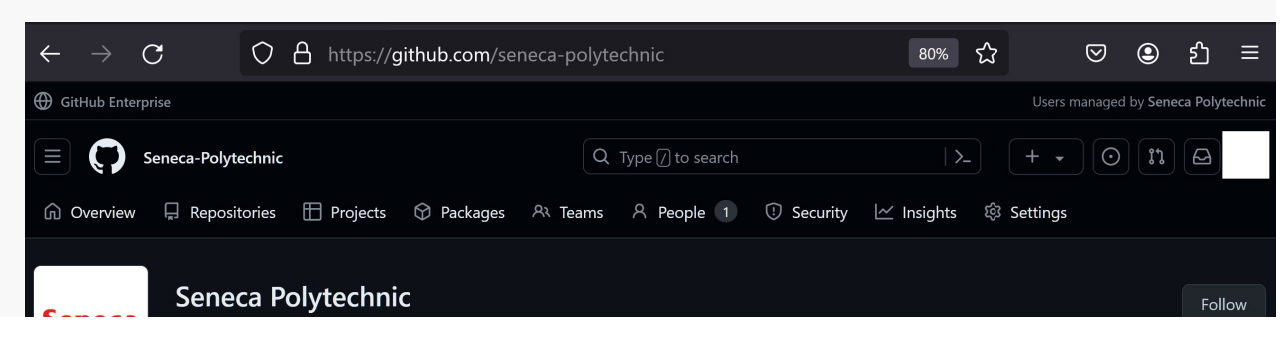

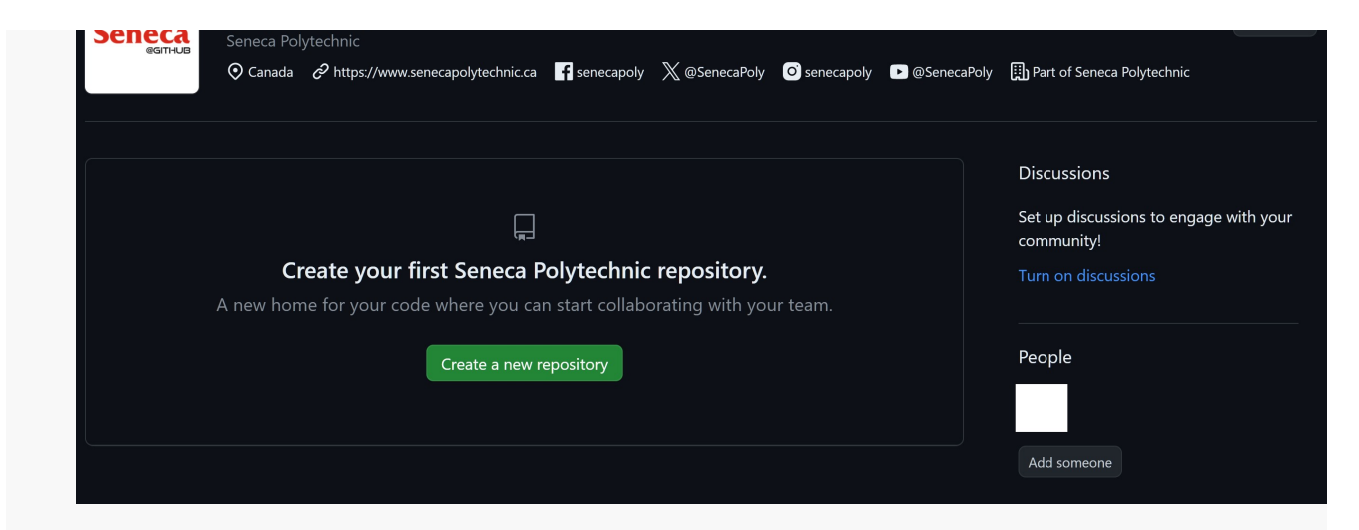

5. Click on Create a new repository to create private repositories only you can see. You can also invite others to see your repositories.

| $\leftarrow \   \rightarrow$ | С             | ර 👌 https://github.com/organizations/Seneca-Polytechnic/repositories හා දූ                                                                                                    |     |
|------------------------------|---------------|----------------------------------------------------------------------------------------------------|-----|
| GitHub Ente                  | rprise        |                                                                                                    |     |
| C Overview                   | Seneca-Polyte | achnic Q Type [] to search   ≻    <br>tories ⊞ Projects � Packages & Teams & People ① Security ⊠ Insights  Settin                                                                                                    | + 🗸 |
|                              |               | Create a new repository         A repository contains all project files, including the revision history. Already have a project repository elsewhere Import a repository.         Required fields are marked with an asterisk (*).         Owner * <ul> <li></li></ul> | e?  |

tags : ghec, github, github-repository